## How to setup category & load photo display on touch mode ?

i. Go to setting | POS Screen | Touch Mode | press OK

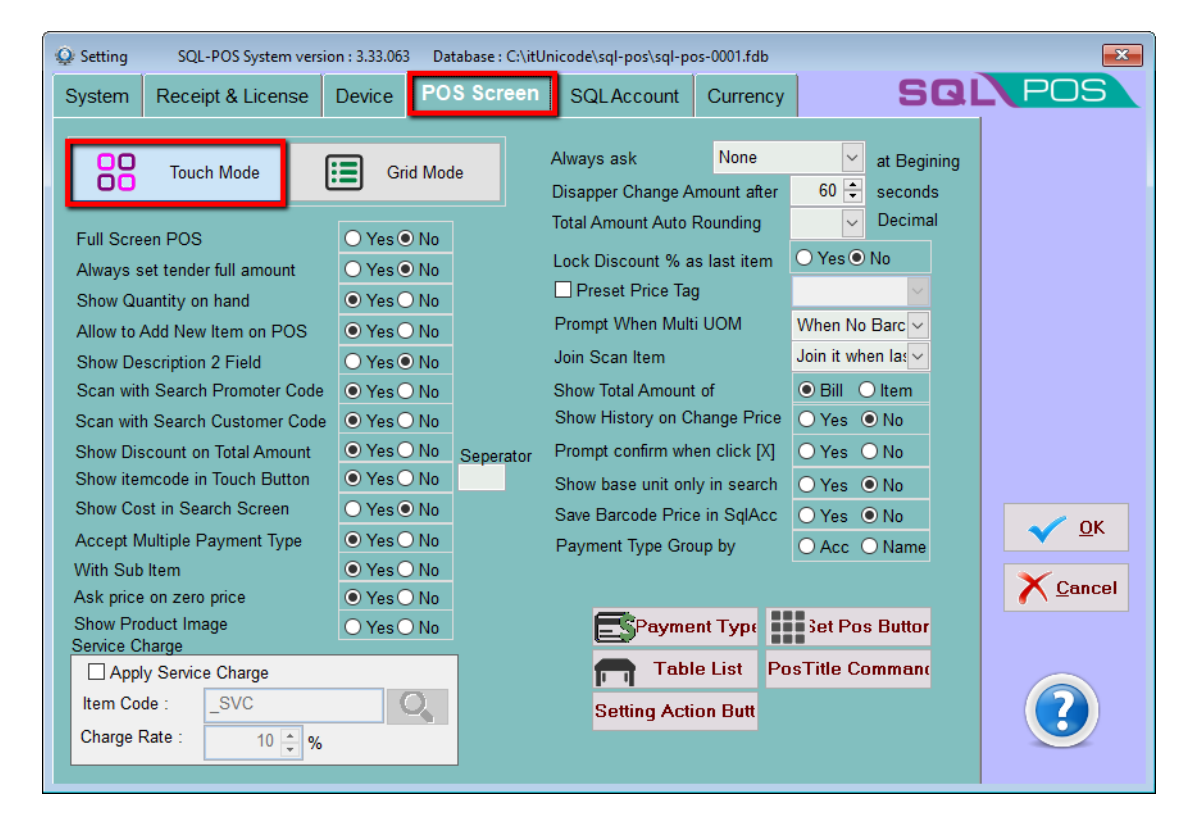

## ii. Select Category | New | Example : Vegetable

|                   | SQL POS |
|-------------------|---------|
| <u>P</u> OS [F8]  |         |
| Print Receipt     |         |
| Cash In Cash out  |         |
| Close Counter     |         |
| Cash Sales Report |         |
| SQL Posting       |         |
| Export Cash Sales |         |
| Category Sub Item |         |
| Stock Item        |         |
| List Q Setting    |         |
| Log Off Quit      |         |

## iii. Select Item, eg. Lady Finger

| 😫 Category Detail                                                                 |                               |    |           |                    |                                   | ×                                          |
|-----------------------------------------------------------------------------------|-------------------------------|----|-----------|--------------------|-----------------------------------|--------------------------------------------|
| Code VE<br>Name VE                                                                | EGETABLE                      |    | 🗌 Default | Show in POS Screen |                                   | Previous                                   |
| Prom                                                                              | notion<br>for Category in SQL |    | Sales C   | ommission          | ~                                 | <u>N</u> ext                               |
| Discount                                                                          | 1/01/1900<br>0.00 v           | 01 | 1/01/1900 |                    | ~                                 | Ne <u>₩</u><br>OK<br>Cancel                |
| Touch Button :<br>Add Item<br>Selected :<br>Seq No. ▲<br>LAUT LAUT<br>LETTU LETTU | Ia<br>PRODUCT<br>LADY FINGER  |    | LADY FING | DESCRIPTION        | Photo<br>w Text<br>Load<br>Button | Button<br>ect Photo<br>I from sql<br>color |

| iv. | You can also load the photo as display photo in PO | S, continue to update all item |
|-----|----------------------------------------------------|--------------------------------|
|-----|----------------------------------------------------|--------------------------------|

| 😫 Category Detail    |                        |                                |                                          |                   | ×                   |
|----------------------|------------------------|--------------------------------|------------------------------------------|-------------------|---------------------|
| Code V               | /EGETABLE              | Default                        | Show in POS                              | Screen            |                     |
| Name V               | EGETABLE               |                                |                                          |                   | ▲ Previous          |
| Pro                  | motion                 | Sales C                        | Sales Commission                         |                   | ₩ <u>N</u> ext      |
| Apply Promotio       | on for Category in SQL |                                |                                          |                   |                     |
| C                    | 01/01/1900             | 01/01/1900                     |                                          |                   | ₽Ne <u>w</u>        |
| Discount             | 0.00 🔹 %               |                                |                                          |                   | <u>√О</u> К         |
|                      |                        |                                |                                          |                   | X Cancel            |
|                      |                        |                                |                                          |                   |                     |
| Touch Button :       | letters a              |                                |                                          |                   |                     |
| Add Item             | lettuce                |                                |                                          | rch <sup>F3</sup> |                     |
| Selected :           |                        |                                | d⊴                                       | d –               |                     |
| Seq No. 🔺            | Item Code              | Descriptior                    | n S                                      | ub Iter           | 37.31/              |
| LADY LADY            | FINGER LAD             |                                |                                          |                   |                     |
| LETTO LETTOCE        |                        |                                |                                          |                   | noto Button<br>Text |
| click on<br>accordin |                        | click on select<br>accordingly | ck on select photo and load<br>cordingly |                   | Select Photo        |
| ٢                    |                        |                                |                                          | > Bi              | utton color         |

v. SQL POS will show it as picture below

| ADMIN Bill : C S1807/00001 4:16 PM                                                                            |               |         |           | Testing Comp             | POS 🗵 |
|----------------------------------------------------------------------------------------------------|---------------|---------|-----------|--------------------------|-------|
| 0.00                                                                                                    | F4<br>On Hold | Receipt | Clean All | F6<br>Print last Receipt | Bill  |
| No Product Description Qty UOM Amount                                                                         | + SCREW VEG   | ETAB    |           |                          |       |
|                                                                                                    | PRICE         | 293-    |           |                          |       |
|                                                                                                    | DISC %        |         |           |                          |       |
| Quantity Ref. Price - Discount. Sub Total.   0 0.00 0.00 0.00   VOM: Tax: 0.00 0.00   Amount : 0.00 0.00 0.00 | QTY<br>x2     |         |           |                          |       |
|                                                                                                    | x3<br>5%      |         |           |                          |       |